# **Color 9&16 Split System**

# ACTII AC8755

User's Manual

# Directory

| 1.System Features2                                  |
|-----------------------------------------------------|
| 2. Rear Panel Installation3                         |
| 3. Front Key Operation4                             |
| 4. Function description5                            |
| 4.1Button MENU / AUDIO5                             |
| 4.2 Button AUTO/ FREEZE5                            |
| 4.3 Button ZOOM/MODE5                               |
| 4.4 Button VCR / ENTER6                             |
| 4.5 Button M4-A / ▲6                                |
| 4.6 Button M4-B / ▼7                                |
| 4.7 Button M8/◀7                                    |
| 4.8 Button M9/►7                                    |
| 4.9 Button 1/9 / FULL, 2/10 / FULL, 3/11 / FULLect7 |
| 4.10 PAL/NTSC System7                               |
| 4.11 PTZ Function7                                  |
| 5. Setup Menu Operation9                            |
| 5.1 Setup Main menu10                               |
| 5.2 System Setup Menu10                             |
| 5.3 Display Setup Menu12                            |
| 5.4 Camera Setup Menu13                             |
| 5.5 Motion Setup Menu14                             |
| 5.6 Auto Sequence Setup Menu15                      |
| 5.7 Event Setup Menu16                              |
| 5.8 Event Report17                                  |
| 5.9 Event List Clear Menu17                         |
| 6. RS-232 and RS485 Interface18                     |
| 7. External Alarm Interface21                       |

# **1.System Features**

- 4 channel audio input,1 channel audio output (option)
- Connects up to 4/8/16 Video Camera Adjustable Brightness, Contrast, Saturation, Hue and Sharpness
- High Resolution
  - 720X480 60Hz for NTSC
  - 720X576 50Hz for PAL
  - VGA(option): 1024x768
- Various Display Modes

4 /8/16 Split Mode Full Screen Mode PIP Screen Mode Realtime 8 Split Mode Non-realtime 16 Split Mode Dual Split Mode Auto Sequence Mode

- High Performance Freeze Function Flicker Free Image Capture
- High Performance Zoom Function Selectable Zoom Area
- Various Overlay Information Camera Title Real Time and Date Loss/Alarm Message
- Playback Function
- Provide Various Event Input and Detection Video Loss Detection 60 Event Report Built-in Buzzer and Relay Output
- Remote Control by Infrared Transmitter and RS-232 connection (option)

- Camera Control by RS485 connection (option)

# **2.Rear Panel Installation**

# e.g. 16 Split system

|   | 1 AIN2 | AIN3  | AIN4     | CE |                       |        |
|---|--------|-------|----------|----|-----------------------|--------|
|   |        | ©<br> | ()<br>() |    | A B RX TX \$ NONC CON | DC 12V |
| 2 | 3      | 4     | 5        | 6  | 1                     | 89     |

#### $\ensuremath{\mathbbm O}$ Camera Connection

Accept 16 loop composite video inputs from the camera.

### **② AUDIO IN Connection**

Accept 4 composite audio inputs from the camera.

#### **③ VCR IN / VCR OUT Connection**

Accept 1 composite video input for playback from the VCR. Provide 1 composite video output for recording in the VCR.

#### ④ Monitor Connection

Provide 1 composite video output for the main monitor.

# **5 AUDIO OUT Connection**

Provide 1 composite audio output for the main monitor.

# **(6) VGA OUT Connection (option)**

# ⑦RS485 / RS-232 / External Alarm Connection

# **®Power Jack Connection**

DC 12V, Center is positive

#### Power Switch

- 1 : ON
- O : OFF

# **3.Front Key Operation**

# e.g. 16 Split system front panel

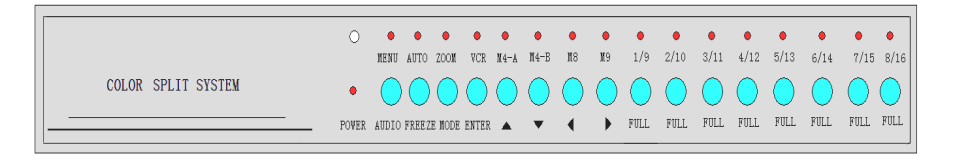

| Note: (*L) – Press key continuously more than one second to enter menu options.                                      |
|----------------------------------------------------------------------------------------------------|
| (**S) – Press key less than one second to enter menu options.                                                        |
| (1) <b>MENU</b> (*L) : Enter or Exit main menu mode.                                                                 |
|                                                                                                    |
| (2) AUTO ("L): Auto channel switch ON/OFF<br>EPEEZE (**S): Dross it to froozo/up froozo display, windows             |
| (3) <b>ZOOM</b> (*1) : Enter or exit ZOOM display mode                                                               |
| <b>MODE (**S)</b> : Enter 16 Split, picture in picture and Dual Split mode                                           |
| (4) VCR (*I) : Enter Playback function                                                                               |
| ENTER (**S) · Enter menu setup                                                                                       |
| (5) <b>M4-A</b> / <b>A</b> (* <b>I</b> ): Enter or Exit PTZ control function                                         |
| M4-A / A (**S) · Master QUAD display / up direction button                                                           |
| <ul> <li>(6) M4-B / ▼(**S): Slave QUAD display / down direction button/switch channel for PTZ controlling</li> </ul> |
| (7) $M8/4$ (**S) : 8 Split display / left direction button                                                           |
| (a) $M0/P$ (**S): 9 Split display / right direction button                                                           |
|                                                                                                    |
| (9) 1/9 / FULL : Channel 1 ( channel 9) display                                                                      |
| 0) 2/10 / FULL : Channel 2 ( channel 10) display                                                                     |
| (1) 3/11 / FULL : Channel 3 ( channel 11) display                                                                    |
| መ 4/12 / FULL : Channel 4 ( channel 12) display                                                                      |
| 🕼 5/13 / FULL : Channel 5 ( channel 13) display                                                                      |

(14) 6/14 / FULL : Channel 6 ( channel 14) display

(15) 7/15 / FULL : Channel 7 ( channel 15) display

(16) 8/16 / FULL : Channel 8 ( channel 16) display

# 4. Function description

### 4.1 Button MENU / AUDIO

- **MENU:** Press the MENU (\*L) button to enter or exit menu setup.
- **AUDIO** : Press the AUDIO (\*\*S) button to switch audio channel to listion in or turn off audio.

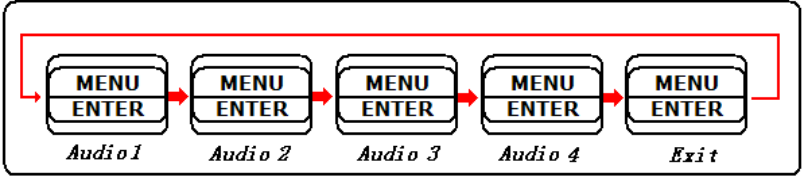

# 4.2 Button AUTO/ FREEZE

- Auto : Press the Auto (\*L) button to sequentially display the turned-on video channels (CH1,CH2,CH3,CH4.....CH16, and 4 quad if turned ON in the Auto sequence setup mode) in the display mode windows. The time of display video channels can be programmed by menu setup. Press any key exit AUTO mode.
- Freeze : Press the Freeze (\*\*S) button will freeze/un-freeze the display window.
- 4.3 Button ZOOM/MODE
  - ZOOM : Press the ZOOM (\*L) button to enter 2 \* ZOOM mode. The user can use the "M4-A /▲", "M4-B /▼", "M8/◀", "M9/▶ "buttons to move the ZOOM-in frame. Press the ZOOM (\*L) button again will return to previous display mode.

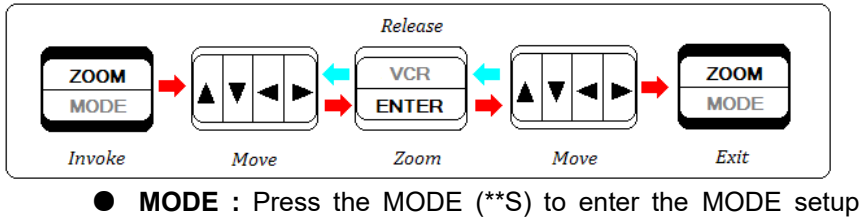

mode. By default, the display modes are circulated as the following sequence, Non-realtime 16 Split, realtime 8split,2 Picture-in-Picture, 1 Picture-in-Picture and Dual Split for each MODE key.

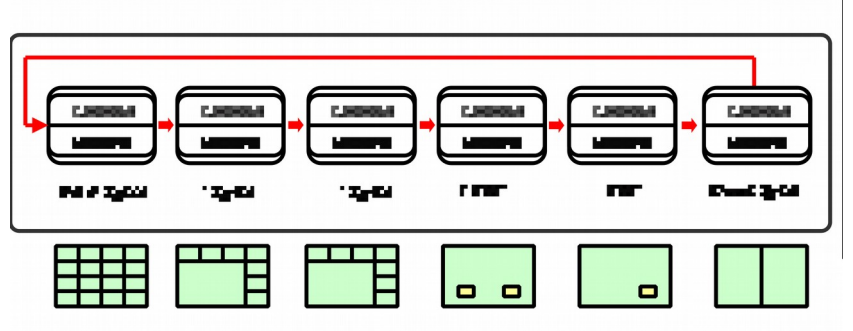

In 8split and PIP mode, press "ENTER" key enter setup function for select display channel and channel display area. Press up and down (▲▼) key to select item to setup . Press left and right(◀►) key to select which value we needed. Press "ENTER" key again to exit this setup function.

In two screen compared mode, select any two channel to compared screens. Press "ENTER" key enter setup function for select display channel and circle display star area. Press up and down(▲▼) key to select item to setup. Press left and right(◀►) key to select which value we needed. Press "ENTER" key again to exit this setup function.

#### 4.4 Button VCR / ENTER

- VCR : Press the VCR (\*L) button to enter VCR playback mode. The user can use 4 arrow keys and 4 channel keys(▲, ▼, ◀, ►, 1/9, 2/10, 3/11,4/12) to select each channel in the VCR mode. Press the VCR (\*L) button again will return to previous display mode.
- ENTER : In menu setup mode ,press the ENTER (\*\*S) to select the value.
- 4.5 Button M4-A / ▲
  - M4-A: Press the M4-A (\*L) button to enter PTZ controlling function.Press the M4-B (\*L) button again to exit PTZ controlling function.
  - M4-A: Press the M4-A (\*\*S) button to display master QUAD.

- $\blacktriangle$ : Press the  $\blacktriangle$  (\*\*S) to move cursor in menu setup.
- 4.6 Button M4-B / ▼
  - M4-B: Press the M4-B (\*\*S) button to switch channel for PTZ in opening PTZ function.
  - M4-A: Press the M4-A (\*\*S) button to display slaver QUAD.
    - $\mathbf{\nabla}$ : Press the  $\mathbf{\nabla}$  (\*\*S) to move cursor in menu setup.
- 4.7 Button M8/◀
  - M8: Press the M8 (\*\*S) button to switch 8 split display.
  - Iter Press the < (\*\*S) to move cursor or adjust the value in menu setup.</p>

# 4.8 Button M9/►

- M9: Press the M9 (\*\*S) button to switch 9 split display.
- ►: Press the ► (\*\*S) to move cursor or adjust the value in menu setup.
- **4.9** Button 1/9 / FULL, 2/10 / FULL, 3/11 / FULL...ect.
  - 16 channel keys select camera to be displayed as full screen.

# 4.10 PAL/NTSC System

System can be defined as NTSC or PAL standard with the following method. The first method is power on with pressing 7/15 or 8/16 key and the second one is to define in the setup menu.

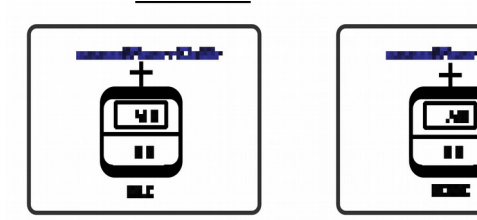

# 4.11 PTZ Function

 Press the MENU (\*L) key to enter the system establishment main menu, choose "system setup"and enter by press the ENTER (\*\*S) key, "ptz setup" must establish for "yes" ,then press the ENTER (\*\*S) key to enter the sub-menu. Then adjust the value to ensure the value match as the channel of ptz connected.

- (2) Press the M4-A (\*L) button to enter PTZ controlling function.Press the M4-B (\*L) button again to exit PTZ controlling function.
- (3) Press the M4-B (\*\*S) button to switch channel for PTZ controlling when the ptz controlling is effective
- (4) The control key definition (as follows):

| <ul><li>Istop;</li></ul> | -    | 8/16 FULL: automat | tic pattern      |
|--------------------------|------|--------------------|------------------|
| ►: right;                |      | 1/9 FULL: left;    | (direction)      |
| 2/10 FULL:               | down | 3/11 FULL: up;     |                  |
| 4/12 FULL:               | near | 5/13 FULL: far     | (focal distance) |
| 6/14 FULL:               | big  | 7/15 FULL: small   | (aperture)       |

| PTZ SETUP |         |    |           |          |      |  |  |  |
|-----------|---------|----|-----------|----------|------|--|--|--|
|           |         |    |           |          |      |  |  |  |
|           | CHANNEL | ID | BAUD RATE | PROTOCOL |      |  |  |  |
|           |         |    | 2400      | PELCOD   |      |  |  |  |
|           | 02      | 02 | 2400      | PELCOD   |      |  |  |  |
|           | 03      | 03 | 2400      | PELCOD   |      |  |  |  |
|           | 04      | 04 | 2400      | PELCOD   |      |  |  |  |
|           | 05      | 05 | 2400      | PELCOD   |      |  |  |  |
|           | 06      | 06 | 2400      | PELCOD   |      |  |  |  |
|           |         | 07 | 2400      | PELCOD   |      |  |  |  |
|           |         |    |           |          |      |  |  |  |
|           |         |    |           |          |      |  |  |  |
|           | SELECT  |    | ADJUST    | MENU     | EXIT |  |  |  |

# 5. Setup Menu Operation

The system provides a built-in GUI setup screen. For each menu, the key function is described in the lower region to help operation. The following figure shows the structure of GUI menu.

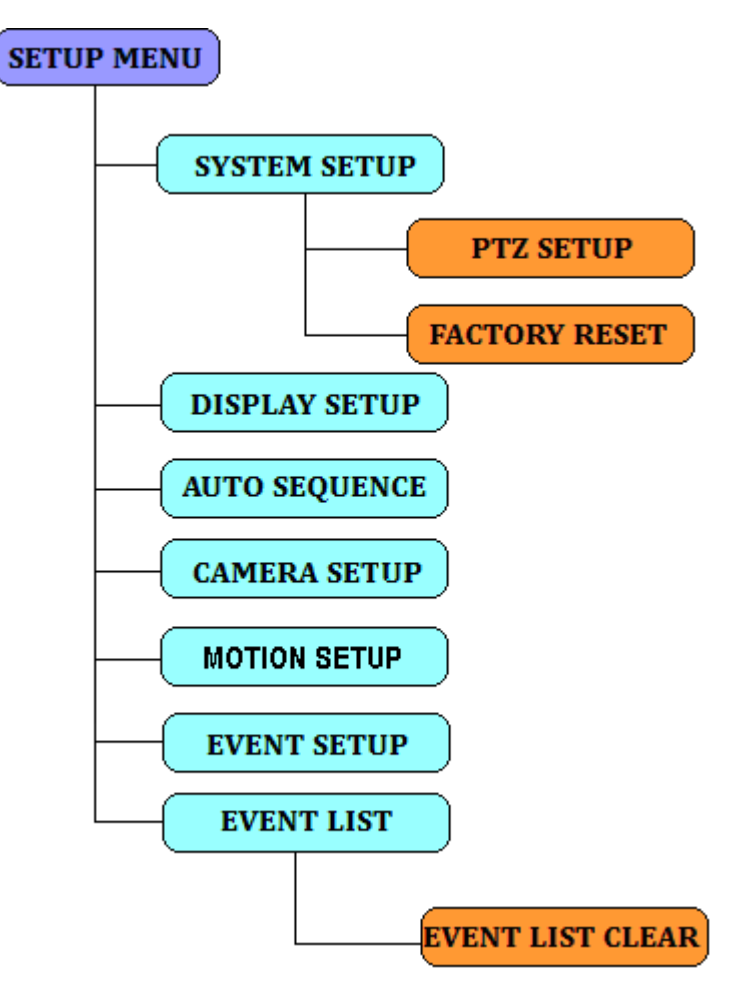

### 5.1 Setup Main menu:

|               | SETUP MAIN MENU |             |
|---------------|-----------------|-------------|
|               | SYSTEM SETUP    |             |
|               | DISPLAY SETUP   |             |
|               | AUTO SEQUENCE   |             |
|               | CAMERA SETUP    |             |
|               | MOTION SETUP    |             |
|               | EVENT SETUP     |             |
|               | EVENT REPORT    |             |
| ▲▼ ◀ ► SELECT | ENTER           | (TENU) EXIT |

Press MENU (\*L) key to enter main menu setup.
Move cursor to the item of needed setup with ▲/▼.Press
◄/► to select the value. Press ENTER key to enter submenu.
Press MENU (\*L) key to exit last menu.
Press MENU (\*L) to exit main menu setup.

- 5.2 System Setup Menu
  - Press▲/▼ to select the item of setup .Press ◄/► to select the value;
  - 2) DATA: there are three kinds of display format to data: MM-DD-YY DD-MM-YY , YY-MM-DD, Default: YY-MM-DD, 07-07-07
  - 3) TIME: time setup. HH:MM:SS is hour, minute and second. Default:12:00:00.
  - 4) SYSTEM FORMAT: PAL / NTSC. Default : PAL;
  - 5) LANGUAGE : English/Simple chinese. Default: PAL
  - 6) PTZ SETUP: If select YES, press ENTER to enter PTZ setup.
  - KEY LOCK: key lock. If select NO, after exit menu setup mode, all key be locked except MENU key. Default: OFF;

 $8\,$  ) SYSTEM ID:The machine ID, used for external devices, such as keyboard control through RS232 / RS485 control the machine, Default: 01

9) RS232: controlled way set, when RS232 set to off, through the rs485 control the machine, otherwise, through the 232 control the machine, default: off

10) FACTORY RESET: comeback to factory setup. Press ◀/► to select YES or NO. If select NO, press ENTER to enter into next dialog box. Press ◀/► to select YES and press ENTER to comeback factory setup. Default:NO

| SYSTEM SETUP                                                                         |
|--------------------------------------------------------------------------------------|
| DATE :YY-NM-DD<br>07:09:01                                                           |
| TIME :HH-MM-SS<br>12-00-00<br>System Format: Pal                                     |
| PTZ SETUP: NO<br>LANGUAGE: ENGLISH<br>KEY LOCK: OFF<br>SYSTEM ID: 0X01<br>RS232: OFF |
| FACTORY RESET: NO<br>▲▼ SELECT ◀ ► ADJUST (ENTER) (TEND) EXIT                        |

Factory Reset Menu

| F/                                                   | CTORY RESET                                                                                                    |       |             |
|------------------------------------------------------|----------------------------------------------------------------------------------------------------|-------|-------------|
| THIS SY<br>THE CUR<br>AND WIL<br>WITH FA<br>AR<br>YE | WARNING!<br>STEM GETS TO LOSE<br>RENT SETTING VALL<br>L BE INITIALIZED<br>CTORY RESET MODE.<br>E YOU SURE?<br>S. NO. |       |             |
| SELECT                                               | Ē                                                                                                    | nter) | (Meni) exit |

# 5.3 Display Setup Menu

| DISPLAY SETUP                                           |                     |
|---------------------------------------------------------|---------------------|
| OSD DISPLAY                                             |                     |
| SCREEN POSITION<br>X:0 Y:0 W:0 H:0<br>BORDER LINE COLOR |                     |
| O BLACK<br>© GRAY1<br>O GRAY2<br>O WHITE                |                     |
| O OFF<br>VGA : 1024 X 768                               |                     |
| ▲▼ SELECT ◀ ► ADJUST                                    | ( <b>New</b> ) exit |

- 1 DISPLAY ON SCREEN : Select YES or NO to display camera title, data time in the screen. Press ▲/▼to move cursor, press ENTER to change state. Display "√"
- SCREEN POSITION: Select screen display area. X position:
   -10 c +10. Y position: -4 ~ +3. Default(X:0, Y:0).
- 3 BORDER COLOR: Border colors have black, gray, white and selected. Default: GRAY2.

VGA: change the resolution of the vga output(optional)

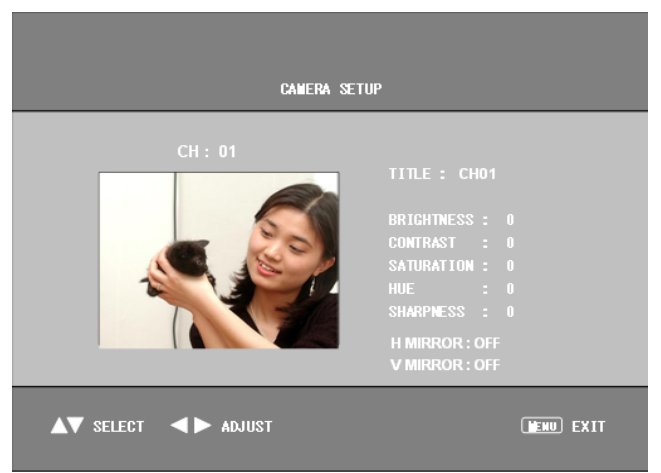

Setup each camera's title / brightness /contrast / saturation / hue / sharpness and mirroring independently.

- 1 CAMERA : Select the camera with ◄/►.Default: ch1.
- 2 TITLE: Channel name setup. Press ▲/▼ to move cursor to next character and press ◄/► to change character. Default: CAMERA1
- 3 BRIGHTNESS : Brightness setup. From -100 to +100 can be selected. Press long **◄/**► key, value can be continued changed. Default: 0
- 4 CONTRAST : Contrast setup. From –100 to +100 can be changed. Press long **◄**/**▶** key, value can be continued changed. Default: 0
- 5 SATURATION : Saturation setup. From -100 to +100 can be selected. Press long ◄/► key, value can be continued changed. Default :0
- 6 HUE : Hue setup. From –100 to +100 can be selected. Press long **◄**/**▶** key, value can be continued changed. Default :0
- 7 SHARPNESS : Sharpness setup. From 0 to 3 can be selected. Press long ◄/► key, value can be continued changed. Default :0
- 8 MIRRORING : Mirroring display camera screen. Default: OFF

5.5 Motion Setup Menu

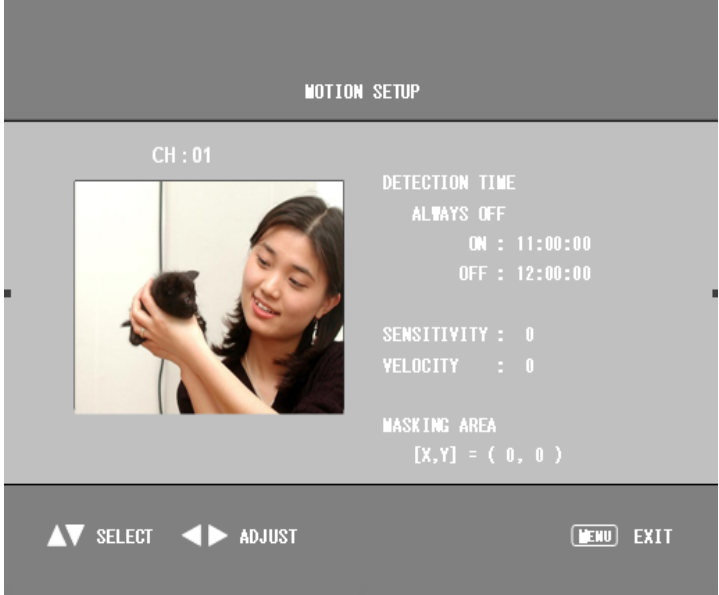

Setup each camera's detection time/sensitivity/velocity and masking area

CAMERA: Select the camera with  $\triangleleft \triangleright$ .Default: ch1. DETECTION TIME: ALWAY ON/ALWAYS OFF/ON/OFF TIME SENSITIVITY: setup. From -7 to +7 can be selected. VELOCITY: setup. From -7 to +7 can be selected. MASKING AREA: every camera has 16x12 area, press  $\blacktriangle \lor \lor \lor \lor \lor$  select the area, press "enter" to change state.

5.6 Auto Sequence Setup Menu

| AUTOSEQ TI                                                                                                    | ME SETUP                                                                                                    |
|----------------------------------------------------------------------------------------------------|----------------------------------------------------------------------------------------------------|
| CH 1 - 4 : 01 S<br>CH 1 : 01 S<br>CH 2 : 01 S<br>CH 3 : 01 S<br>CH 4 : 01 S<br>CH 5 - 8 : 01 S<br>CH 5 : 01 S<br>CH 5 : 01 S<br>CH 6 : 01 S<br>CH 7 : 01 S<br>CH 8 : 01 S | CH 9 - 12 : 01 S<br>CH 9 : 01 S<br>CH 10 : 01 S<br>CH 11 : 01 S<br>CH 12 : 01 S<br>CH 13 - 16 : 01 S<br>CH 13 : 01 S<br>CH 14 : 01 S<br>CH 15 : 01 S<br>CH 15 : 01 S |
| ▲▼ SELECT ◀► ADJUST                                                                                                    | (MENU) EXIT                                                                                                    |

Setup display times of AUTO sequence to each screen. There are skip/1sec~99sec be selected.

Default: 1sec.

|                                                                                |      |                 | EVEN                                                                                             | T SETU | P                                                                                                    |                                                                                            |                                                               |                                                                                                    |      |  |
|--------------------------------------------------------------------------------|------|-----------------|--------------------------------------------------------------------------------------------------|--------|----------------------------------------------------------------------------------------------------|--------------------------------------------------------------------------------------------|---------------------------------------------------------------|----------------------------------------------------------------------------------------------------|------|--|
| BUZZER/REPORT CONTROL                                                          |      |                 |                                                                                                  |        |                                                                                                    |                                                                                            |                                                               |                                                                                                    |      |  |
| CH NO<br>ALARM<br>LOSS<br>MOTION<br>CH NO<br>ALARM<br>LOSS<br>MOTION           |      | 2<br>2<br>2<br> | 3<br>2<br>3<br>2<br>2<br>4<br>4<br>5<br>5<br>5<br>5<br>5<br>5<br>5<br>5<br>5<br>5<br>5<br>5<br>5 | 4      | 5<br>2<br>3<br>5<br>2<br>4<br>2<br>4<br>3<br>4<br>4<br>4<br>5<br>4<br>5<br>4<br>5<br>4<br>5<br>4<br>5<br>4<br>5<br>4<br>5<br>4<br>5 | 6<br>12<br>6<br>12<br>12<br>12<br>12<br>12<br>12<br>12<br>12<br>12<br>12<br>12<br>12<br>12 | 7<br>12<br>12<br>12<br>12<br>12<br>12<br>12<br>12<br>12<br>12 | 8<br>2<br>3<br>8<br>2<br>2<br>4<br>2<br>4<br>2<br>4<br>2<br>4<br>2<br>4<br>2<br>4<br>2<br>4<br>2<br>4<br>2<br>4 |      |  |
| BUZZER HOLD TIME : 05 SEC<br>REPORT HOLD TIME : 30 SEC<br>ALARM POLARITY : LOM |      |                 |                                                                                                  |        |                                                                                                    |                                                                                            |                                                               |                                                                                                    |      |  |
| <b>▲ ▼ ∢ ►</b>                                                                 | SELE | ст              |                                                                                                  | NO     |                                                                                                    |                                                                                            |                                                               | I                                                                                                    | EXIT |  |

Can be set up independently every event is enabled. Press  $A/\nabla/4/b$  to select item o and press ENTER to change state. " $\sqrt{}$ " is ON.

- 1 ALARM : External alarm input enable switch. Default: all off
- 2 LOSS: Video lost alarm enable switch. Default: all on
- 3 MOTION: Motion detects alarm enable switch. Default: all off
- 4 BUZZER HOLD TIME : OFF/1ses~99ses can be selected. Default: 5ses.
- 5 REPORT HOLD TIME : Report of relay.Holding time. OFF/1ses~99ses can be selected. Default: 30sec.
- 6 ALARM POLARITY: low/high. External alarm input polarity choice. Set to high, high level (closed type) input effective; Set to low, low-level input (often open type) effective. Defau lt: low

5.8 Event Report

|      |            | Ment Report |      |            |  |
|------|------------|-------------|------|------------|--|
|      |            |             | :    | and a page |  |
| 10   | OF MUR     | Hill( 22    | 34   | 2001       |  |
|      | 1 15 80    | 889 m.      |      | 033        |  |
|      | 1 16 80    | 959 (R.     |      | 022        |  |
| ۰.   | 1 16 10    | 454-03      | - L  | 022        |  |
| L.   | 1 10 10    | 4534 (B.    | . L. | 088        |  |
| - E. | 1 16 80    | 69- 02.     |      | 033        |  |
|      | 0 06 80    | 64-68.      |      | 022        |  |
|      | 0 06 80    | 69- 08.     | ι.   | 022        |  |
| ι.   | 0 06 80    | 64-08       | - L  | 022        |  |
|      | 0 06 80    | 3, 69, 68,  |      | 022        |  |
| - 1  | 0.06.80    | 1, 69, 68,  | 1.1  | 022        |  |
| .131 | OLEAS : NO |             |      |            |  |

Display every report of alarm. Event report has 6 page totally and 10 recordings per page. Press  $\triangleleft/\triangleright$  to change pages.

LOSS: video loss.

ALARM: exterior alarm

MOTION: motion detection.

LIST CLEAR: Clear the list of reports.

5.9 Event List Clear Menu

|        | LIST CLEAR                                                                                               |             |
|--------|----------------------------------------------------------------------------------------------------|-------------|
|        | WARNING!<br>THIS SYSTEM GETS TO LOSE<br>THE CURRENT EVENT LIST<br>AND WILL BE INITIALIZED<br>WITH BLINK. |             |
|        | ARE YOU SURE?<br>Yes No                                                                                  |             |
| SELECT | (Enter)                                                                                                  | (MENU) EXIT |

# 6. RS-232C and RS485 Interface

Connection as follow:

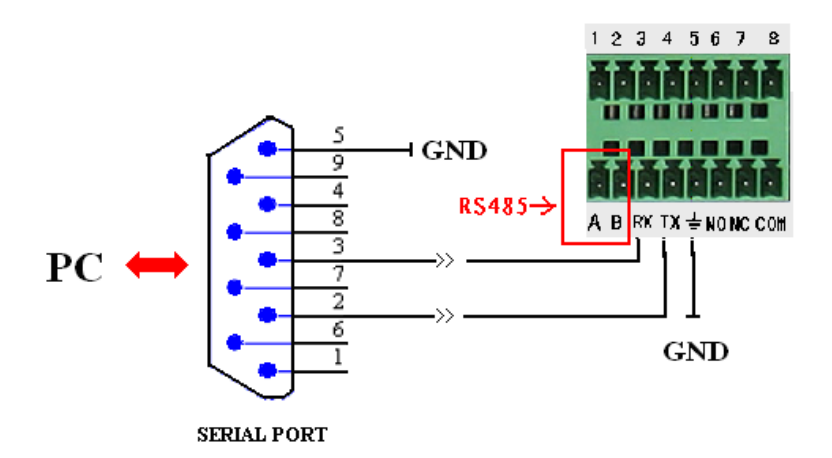

#### The Explanation of connection as follow:

- 1 Ground must be connected into together
- 2 The 3th foot of the serial port connect to RX port of the machine..
- 3 The 2th foot of the serial port connect to TX port of the machine .

# 6.4 Control Protocol and operating instructions

The company the color split system controlled type points two kinds, one kind is common type does not have the keyboard control function, control instructions simple, suitable for user directly in computer RS232 control. Another kind of have the keyboard control function, and can use the keyboard B5003HB HANBANGGAOKE control operation, easy to use.

the control equipment and the machine's baud rate and ID number set to the same, default ID: 0x01

| FUNCTIO<br>N | CODE(hex, ID: 0x01)                                                      | Keyboard<br>symbol | Description         |
|--------------|--------------------------------------------------------------------------|--------------------|---------------------|
| MENU/ ESC    | F6 30 <b>01</b> 00 1D 00 <b>4E</b> F6 30 <b>01</b> 00 00 00 <b>31</b>    | MENU               | MENU/ ESC           |
| AUTO         | F6 30 01 00 7D 00 2E F6 30 01 00 00<br>00 31                             | RUN                | Auto Sequence       |
| FREEZE       | F6 30 <b>01</b> 00 B5 00 <b>66</b> F6 30 <b>01</b> 00 00<br>00 <b>31</b> | FAR                | Freeze ON/OFF       |
| ZOOM         | F6 30 <b>01</b> 00 25 00 <b>56</b> F6 30 <b>01</b> 00 00<br>00 <b>31</b> | WIDE               | Zoom ON/OFF         |
| MODE         | F6 30 01 00 BD 00 6E F6 30 01 00 00<br>00 31                             | PATRN              | Switch mode         |
| VCR          | F6 30 <b>01</b> 00 2D 00 <b>5E</b> F6 30 <b>01</b> 00 00<br>00 <b>31</b> | OPEN               | VCR ON/OFF          |
| ENTER        | F6 30 <b>01</b> 00 37 00 <b>68</b> F6 30 <b>01</b> 00 00<br>00 <b>31</b> | ENTER              | ENTER               |
| <b>A</b>     | F6 30 <b>01</b> 00 1F 00 <b>50</b> F6 30 <b>01</b> 00 00<br>00 <b>31</b> | ROCKER UP          | UP / PRE mode       |
| •            | F6 30 <b>01</b> 00 2F 00 <b>60</b> F6 30 <b>01</b> 00 00<br>00 <b>31</b> | ROCKER<br>DOWN     | DOWN / Next mode    |
| •            | F6 30 <b>01</b> 00 8F 00 <b>40</b> F6 30 <b>01</b> 00 00<br>00 <b>31</b> | ROCKER LEFT        | LEFT / PRE Channel  |
| •            | F6 30 <b>01</b> 00 AF 00 <b>60</b> F6 30 <b>01</b> 00 00<br>00 <b>31</b> | ROCKER<br>RIGHT    | DOWN / Next Channel |
| 1            | F6 30 <b>01</b> 00 8D 00 <b>3E</b>                                       | 1                  | Channel 1           |
| 2            | F6 30 <b>01</b> 00 AD 00 <b>5E</b>                                       | 2                  | Channel 2           |
| 3            | F6 30 <b>01</b> 00 9D 00 <b>4E</b>                                       | 3                  | Channel 3           |
| 4            | F6 30 <b>01</b> 00 4D 00 <b>7E</b>                                       | 4                  | Channel 4           |
| 5            | F6 30 01 00 6D 00 1E                                                     | 5                  | Channel 5           |
| 6            | F6 30 <b>01</b> 00 5D 00 <b>0E</b>                                       | 6                  | Channel 6           |
| 7            | F6 30 <b>01</b> 00 CD 00 <b>7E</b>                                       | 7                  | Channel 7           |
| 8            | F6 30 <b>01</b> 00 ED 00 <b>1E</b>                                       | 8                  | Channel 8           |

#### B5003HB HANBANGGAOKE control keyboard and Receive Protocol

| 9 F6 30 <b>01</b> 00 DD 00 <b>0E</b> 9 Channel 9 |   |                                    |   |           |
|--------------------------------------------------|---|------------------------------------|---|-----------|
|                                                  | 9 | F6 30 <b>01</b> 00 DD 00 <b>0E</b> | 9 | Channel 9 |

#### NOTE:

When the equipment ID add 1, the above Bold code, adds 1

#### Receive Protocol of Color 9 Split system (Simple type)

| Code(Hex) | Description          | Code(Hex) | Description |
|-----------|----------------------|-----------|-------------|
| 0x81      | Channel 1            | 0x94      | Zoom        |
| 0x82      | Channel 2            | 0x95      | Menu        |
| 0x83      | Channel 3            | 0x96      |             |
| 0x84      | Channel 4            | 0x97      | ▼           |
| 0x85      | Channel 5            | 0x98      |             |
| 0x86      | Channel 6            | 0x99      |             |
| 0x87      | Channel 7            | 0x9a      | Enter       |
| 0x88      | Channel 8            | 0x9b      | PTZ in/out  |
| 0x89      | Channel 9            | 0x9c      | CHN         |
| 0x8a      | Quad A Page(1-4)     | 0x9d      | Stop        |
| 0x8b      | Quad B Page(5-8)     | 0x9e      | Right       |
| 0x8c      | Quad C Page(9-3)     | 0x9f      | Left        |
| 0x8d      | 9 Split Page (1-9)   | 0xa0      | Down        |
| 0x8e      | 2 Picture-in-Picture | 0xa1      | Up          |
| 0x8f      | 1 Picture-in-Picture | 0xa2      | Focus Near  |
| 0x90      | Dual Split           | 0xa3      | Focus Far   |
| 0x91      | Auto Sequence        | 0xa4      | Zoom Wide   |
| 0x92      | Playback             | 0xa5      | Zoom Tele   |
| 0x93      | Freeze               | 0xa6      | Auto        |
|           |                      |           |             |

| Receive Protocol of Color 16 Split system (Simple type) |                  |           | i (Simple type)       |
|---------------------------------------------------------|------------------|-----------|-----------------------|
| Code(Hex)                                               | Description      | Code(Hex) | Description           |
| 0x80                                                    | NULL             | 0x95      | A Page 8 Unite        |
| 0x81                                                    | Channel 1        | 0x96      | B Page 8 Unite        |
| 0x82                                                    | Channel 2        | 0x97      | A Page 9 Unite        |
| 0x83                                                    | Channel 3        | 0x98      | B Page 9 Unite        |
| 0x84                                                    | Channel 4        | 0x99      | Non-realtime 16 Split |
| 0x85                                                    | Channel 5        | 0x9a      | 8 A Page              |
| 0x86                                                    | Channel 6        | 0x9b      | 8 B Page              |
| 0x87                                                    | Channel 7        | 0x9c      | 2 Picture-in-Picture  |
| 0x88                                                    | Channel 8        | 0x9d      | 1 Picture-in-Picture  |
| 0x89                                                    | Channel 9        | 0x9e      | Dual Split            |
| 0x8a                                                    | Channel 10       | 0x9f      | Auto Sequence         |
| 0x8b                                                    | Channel 11       | 0xa0      | Playback              |
| 0x8c                                                    | Channel 12       | 0xa1      | Freeze                |
| 0x8d                                                    | Channel 13       | 0xa2      | Zoom                  |
| 0x8e                                                    | Channel 14       | 0xa3      | Menu                  |
| 0x8f                                                    | Channel 15       | 0xa4      |                       |
| 0x90                                                    | Channel 16       | 0xa5      |                       |
| 0x91                                                    | Quad A Page(1-4) | 0xa6      |                       |
| 0x92                                                    | Quad A Page(5-8) | 0xa7      |                       |
| 0x93                                                    | Quad B Page(1-4) | 0xa8      | Enter                 |
| 0x94                                                    | Quad B Page(5-8) | 0xa9      | Audio                 |
| 0xaa                                                    | 9 A PAGE         | 0xab      | 9 B PAGE              |

# 6.5 External Alarm Interface

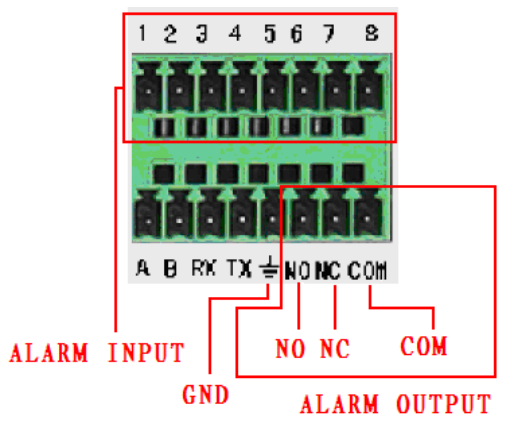

#### Alarm input explains:

- 1) to make the alarm input effective, needs to set it in the event the corresponding alarm open.
- 8 road alarm input, input type unlimited, is often can open type or closed type, when using, need to set the alarm polarity corresponding types.
- 3) the police probe grounding termination this machine grounding end (the police probe should by external power source supply).

#### Alarm output explains:

- 1) 2 "switch quantity alarm output (often on or closed), external alarm equipment need to have power supply.
- 2) to avoid overload and damage the host, and please refer to the connection of the table relay related parameters

| Type: HRS1-S DC5V |                 |                     |  |
|-------------------|-----------------|---------------------|--|
| Contact           |                 | AuAg                |  |
| rating            | Contact Rating  | 24VDC 2A, 120VAC 1A |  |
| (resistance       | Max-Switching   | 120VA 24W           |  |
| load)             | Max-            | 30VAC/120VAC        |  |
|                   | Max-switching   | 2A                  |  |
| Dielectric        | Homo-polarity   | 1000 VAC, 1 min     |  |
| Strength          | Inhomo-polarity | 1000VAC, 1 min      |  |

|               | Contact and co         | il | 1500VAC ,1 min     |
|---------------|------------------------|----|--------------------|
| Surge voltage | Homo-polarity          |    | 1500VAC (10×160us) |
| Operate time  | 5ms max                |    |                    |
| Release time  | 5ms max                |    |                    |
| Life          | Mechanical 10,         |    | 000,000 ops        |
| Expectancy    | Electrical 100,000 ops |    | 0,000 ops          |
| Temp Range    | -25~+55℃               |    |                    |